m

## How can I configure a new call forwarding destination?

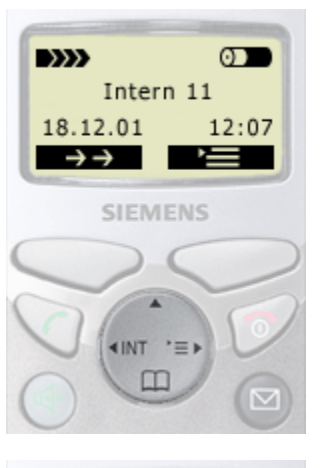

1. Open the menu, press control key (on the dark

2. Select "Base Settings", press control key and

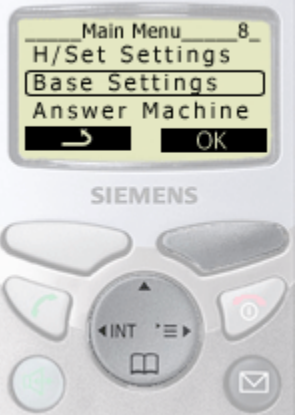

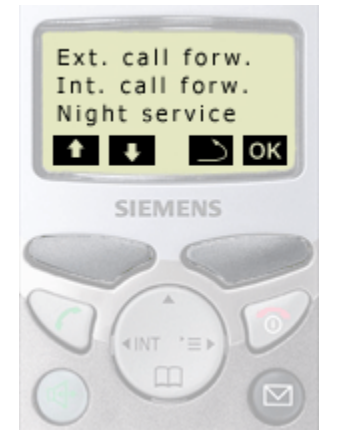

confirm with display key OK.

displayed side).

3. Select "Ext. call forw." with display key ➡ or ➡. Confirm with display key OK.

4. Confirm with display key =.

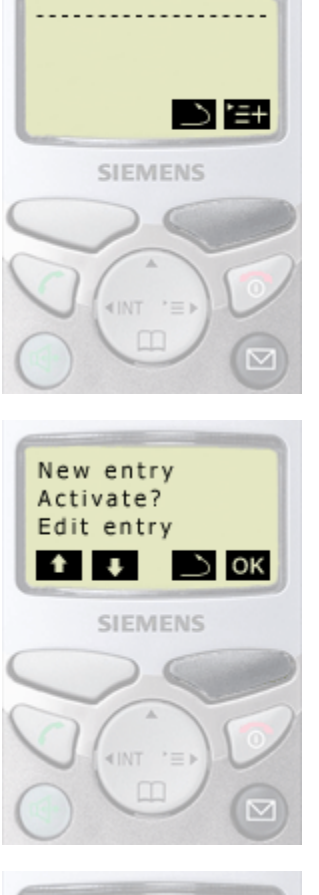

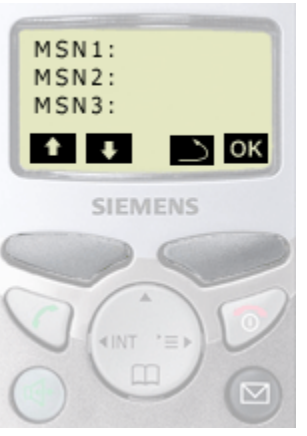

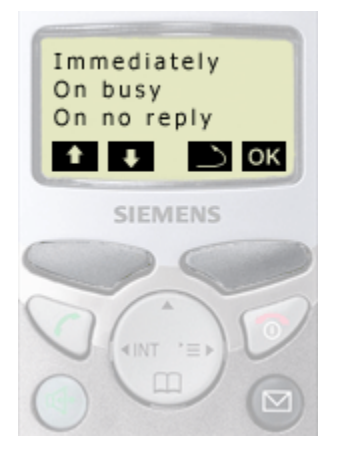

5. Confirm "New entry" with display key OK.

7. Select "Immediately", "On busy" or "On no reply" with display key 
↓ or 
↑. Confirm with display key 
○K.

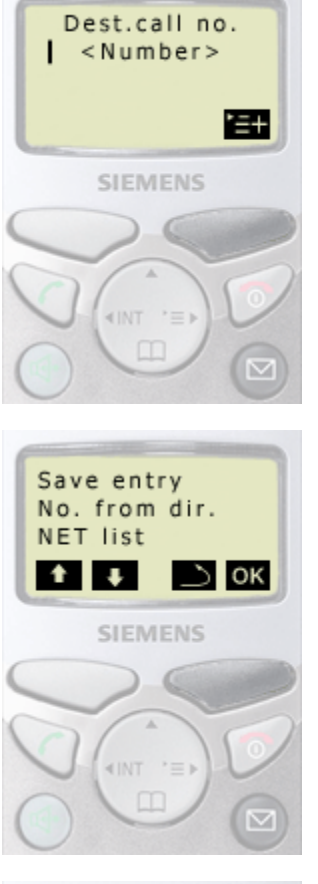

| Activate<br>call forwarding?<br>No Yes |   |
|----------------------------------------|---|
| SIEMENS                                |   |
| $\bigcirc \bigcirc$                    |   |
|                                        | 2 |
|                                        |   |

8. Enter the required destination call number and confirm with display key =.

9. "Save entry". Confirm with display key OK.

**10.** Confirm the prompt with display key **YES**: Call forwarding is activated.

Confirm the prompt with display key **NO**: Call forwarding is not activated.